## 1: How many under 6's do I have, how many already have GMS cards and how many don't.

The easiest way to do this is to use the patient selector.

Particular counts are shown at the bottom left

| lumber of patient(s):42 |  |
|-------------------------|--|

You can use the date of birth field like this to count your under 6's

| plan |               |                    |  |  |  |
|------|---------------|--------------------|--|--|--|
|      | >24/01/2009   |                    |  |  |  |
| x    | date of birth | address of patient |  |  |  |
| nale | 09/01/2010    | 44 DEERPARK C      |  |  |  |
| nale | 28/01/2010    | 21 LAKESHORE V     |  |  |  |
| 1    |               | 14 LARECHODE M     |  |  |  |

Assuming you have correctly recorded your GMS versus private status in the patient category you can then count the PPs or the GMS by entering the appropriate search in the patient category field.

|       | gms              |             |
|-------|------------------|-------------|
| nce 4 | patient category | review date |
|       |                  |             |
|       | GMS              | 31/12/2013  |

If you have recorded your temp patients correctly you can do a count of these and subtract them.

Not working for you like the examples above? Click on the configure button to display a dialogue to the right.

If your patient count is not showing you might need to turn it on.

If you don't have a patient category field showing turn it on by clicking in the items tag (see below) and tick beside the field you want.

|      |   | _          |   |                               |
|------|---|------------|---|-------------------------------|
|      |   |            |   |                               |
|      |   |            |   | <b>t</b>                      |
|      |   |            |   | tems Search options Optio     |
| date | ~ | PPS number | ~ |                               |
| 2013 |   |            |   | Columns heading option        |
| 2013 |   | 1383116S   |   | Sort on one column only       |
| 2013 |   | 1591594S   |   | C. Sort on several column     |
| 2014 |   | 19173740   |   | C Active coards on coloct     |
| 2014 |   | 1932906i   |   | Active search on select       |
| 2014 |   | 1214869A   |   | 🖌 Auto-activate filte         |
| 2014 |   | 1783243H   |   | Other options                 |
| 2014 |   | 09747740   |   |                               |
| 2014 |   | 0974774U   |   | Display count of patient      |
| 2014 |   | 0536997V • |   | Display the button bar        |
| 2014 |   |            |   | Deset filter when active      |
| 2014 |   | 0795503P   |   | • Iv Reset filter when active |
| 2014 |   | 18491.0C   |   | Close the selector auto       |
| 2014 |   | 6495875K   | _ | Active and Inactive by        |
| 2014 |   | 1527363K   |   | Show confirm dialogs :        |
| 2014 |   | 0695464B   |   |                               |
| 2014 |   |            |   | IV Delete IV F                |
| 2014 |   |            |   | 🔽 Export 🔽 S                  |
| 2014 |   | 0987439E   |   |                               |

You should now know how many under6 private and GMS patients you have.

## 2: What was my income from private under 6's in 2013

Use the billing queries function, click on today's statistics, put in the dates for 2013. When the result appears drag the patient age box over to just below the invoice – see diagram.

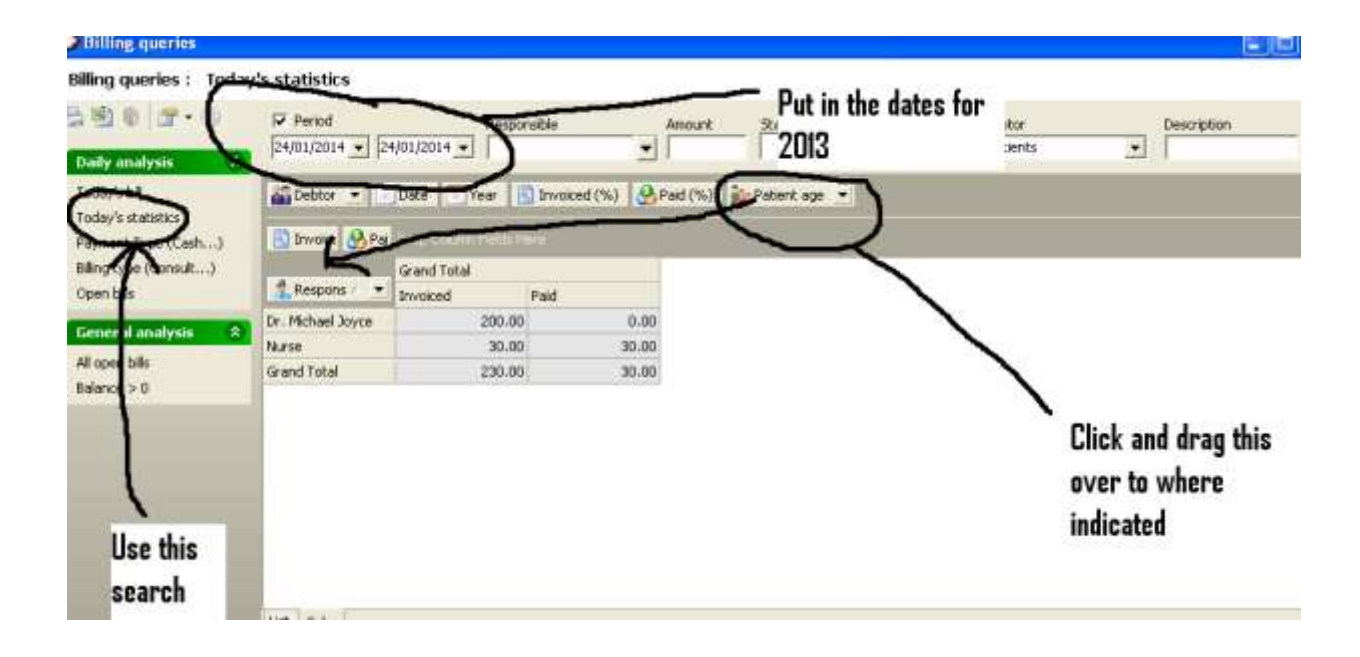

You now have a breakdown of income per age groups

|   | - 20 · · · · · | - Invoicea | Palo   |
|---|----------------|------------|--------|
|   | + 0-5          | 140.00     | 140.00 |
| ~ | + 11-15        | 150.00     | 150.00 |
|   | + 16-20        | 240.00     | 240.00 |
|   | + 21-25        | 30.00      | 30.00  |
|   | + 26-30        | 250.00     | 250.00 |
|   | +31-35         | 140.00     | 140.00 |
|   | + 36-40        | 360.00     | 360.00 |
|   | + 41-45        | 265.00     | 265.00 |
|   | + 46-50        | 350.00     | 320.00 |
|   | +151-55        | 240.00     | 230.00 |

To work out your private income per child

Total income divided by number of privates = private income per child.

## 3: What was my consultation rate for GMS and for private under 6's in 2013.

This is the difficult bit. It is very hard to workout consultation rates, starting with the definition, do you count vaccines etc. I would be very interested in hearing of any alternative ways of working it out. I am going to try and work out consultation rate as any face to face encounter with the doctor excluding any visits covered by other schemes like the vaccine scheme.

To do this we need to export data to Excel and manipulate the data in excel to get the figures. There may be better ways to do it but this is how I have done it.

First get the data using the population analysis. I have chosen to use patients with actual encounter by age and sex because I can search just the under 6's. In excel I will sort them and just look at a given time period e.g. 2013.

|                                                                                                    | * Apportants                                              | stant Analyses                        | CervicaSinear_2013.htm DUH                                                                                                    | INFLUENZA-M  | WRLFORM Inveltore | OBSTETRACS Weight H ( | B B L |
|----------------------------------------------------------------------------------------------------|-----------------------------------------------------------|---------------------------------------|----------------------------------------------------------------------------------------------------|--------------|-------------------|-----------------------|-------|
| ductinane                                                                                                    | i ⊞ Billing                                               |                                       | 2+1                                                                                                    |              |                   |                       |       |
| LAND, O'C FREE INHAL.                                                                                                    | E Dube Analyses                                           | Potients with actual encounter b      | v Ann D Sea                                                                                                    |              |                   |                       |       |
| me 0.4080 au                                                                                                    | = Deatr                                                   | Franks Fatort Based Infrancias        | Antahologi                                                                                                    |              |                   |                       |       |
| Ren 46610                                                                                                    | Drugs - Cost/Depended                                     | Entow Eitor Have threadon             |                                                                                                    |              |                   |                       |       |
|                                                                                                    | ± Foroly                                                  |                                       |                                                                                                    |              | Click this bu     | atten to              |       |
|                                                                                                    | ⊥ Lists of patients                                       |                                       |                                                                                                    |              |                   |                       |       |
|                                                                                                    | Histaflameout                                             | G. Ann France                         | C. Rebelate Harray                                                                                                    | Sex Type     | export to ex      | cel                   |       |
|                                                                                                    | Endertit seen hitsens 70 star                             |                                       | The second second second second second second second second second second second second second second second se                                                                                                    | 1.00         | 333-7222-235      |                       |       |
|                                                                                                    | Patients sees between 2 dates (Count                      | Age Range Reference Date              | Einflichte Range                                                                                                    | T Feixai     | t                 |                       |       |
| The second second secon | <ul> <li>Patients seen between 2 dates to Doct</li> </ul> | a Franc D IF Today                    | TAYN MUNICIPAL EF                                                                                                    | T links      | N: 1              |                       |       |
| tractoril                                                                                                    | Patients with actual encounter by Age 5                   | 8                                     | and a second second sec | 17.10        |                   |                       |       |
| Iles die mite                                                                                                    | Patients with actual emosurities, by deba.                | A To Cotec III                        | Company and Company and                                                                                                    | 197.150      |                   |                       |       |
| Use this                                                                                                    | Patients with actual encounter, by Date                   |                                       |                                                                                                    |              |                   |                       |       |
| textor                                                                                                    | Patients with actual encounter, by sume                   | 5 M View Help Properties              |                                                                                                    |              |                   |                       |       |
| Searen LAmor                                                                                                    | Patients with any type of transaction, by                 | DateTieleBoowenc Sumane               | Formaries Responsible Trial                                                                                                    | eaction Name | Calegos           | 6MSNumber             |       |
| 1 03/09/2013 HA                                                                                                    | a B'T Powerts Put in ann m                                | 22/2013 18/09 2 ACHESON               | KAITLYN DR ASUNG HAVE: Car                                                                                                    | nillakor     | PP .              |                       |       |
| 06/09/2013 146                                                                                                    | - Parvin                                                  | ange ,03/2013 10.02 1 ACHESON         | KAITEVN DR. MICHAEL JDVC Con                                                                                                    | suffation:   | PP .              |                       |       |
| 17/09/2013 blood tests                                                                                                    | - Private patients sem horo                               | /07/2013 16/01 2 4CHES 0N             | KAITLYN DR. MICHAEL JDVC Con                                                                                                    | esitolian    | PP-               |                       |       |
| 217/03/2013 dug presore                                                                                                    | - Sniess                                                  | 790/2013 10:07 4 Albane 1             | REMATA ELISABLE DRI ASSUNG HATET CAN                                                                                                    | publicity    | GMS .             | 410.0350              |       |
| 17/09/2013 Mb                                                                                                    |                                                           | I I I I I I I I I I I I I I I I I I I | DENATA ELEVAL DE MEDINELIUNICAN                                                                                                    | summer .     | GMS .             | A1037350              |       |
| 17/09/2013 lab                                                                                                    |                                                           | 03/12/2013 10/42 4 HUNHET             | DENATA CLISADE DR. WELFACE JUST CON                                                                                                    | TIP-BOT      | GMO               | A1037360              |       |
| 30/09/2013 dug preson                                                                                                    | Active and tractive patients                              | 04/02/2013 10 32 3 4/04/6/            | DENATA SI CADE MIDEE VISI                                                                                                    | Circal-bas   | EME               | A1037350              |       |
| \$09/10/2011 dvg preiord                                                                                                    |                                                           | 21/11/2012 10 12 1 4/04/44            | REMATA #LISARE DB MICHAEL JOYT CON                                                                                                    | to Marine    | GMS               | 61037250              |       |
| 10/10/2013 experts repo                                                                                                    | 1 Secretary & hereinscrider                               | 04/05/2012 18:05 1 A(04/4E)           | RENATA ELISABE DR. MICHAEL JOYC Con                                                                                                    | niflatori    | QMS .             | A1037358              |       |
| C 05/11/2013 blood texts                                                                                                    | Nutre                                                     | 24/05/2012 09:58 4 Al0ANE1            | RENATA ELISABE DR. MICHAEL JOYC Con                                                                                                    | milliation   | 6MS               | A103735D              |       |
| 05/11/2013 super's spor                                                                                                    | t Secretary @ ecomothis                                   | 01/06/2012 16:00 4 AIDANE1            | RENATA ELISABE LOOUM Con                                                                                                    | rolefus      | GMS               | A103735D              |       |
| 05/11/2013 146                                                                                                    | None Hoope:                                               | 17/02/2003 11 29-6 Automati           | DENIATA JO ICARE THE METHADI UNIT CAR                                                                                                    | to Balleta   | CMC .             | A100728D              |       |

From now on we are working in excel.

Sort the date column by clicking on the top of the date time occurrence. If asked always expand the selection.

Delete all lines that are not relating to 2013. To do this highlight them and right click and click delete this deletes the lines (doing it other ways might just empty the cells)

Next sort the transaction type columns to delete vaccinations etc.

Next sort the patient category column, there may be temps here to delete.

You should now to able to count the number of GMS consultations and the private consultations.

You should now be able to work out the consultation rates

eg for GMS

= Total number of GMS consultations divided by number of GMS patients

You should now have the answers to the three questions I posed.

Michael Joyce 23/1/2014